## 【手機 Android 系統使用 VPN 方法】

一、手機 Android 系統使用 FortiClient VPN 方法:

1.首先至 App Store 輸入關鍵字【FortiClient VPN】進行 App 安裝,安裝 完成後點選 App 程式。

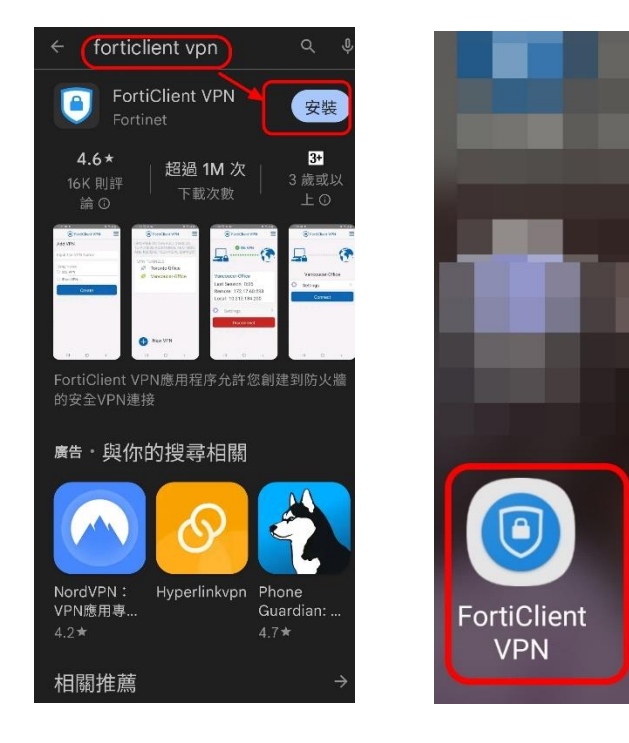

進入 App 程式後,點選【ENABLE】,並建立 mustvpn 名稱(名稱可自行輸入),選擇 VPN 類型為【SSL VPN】。

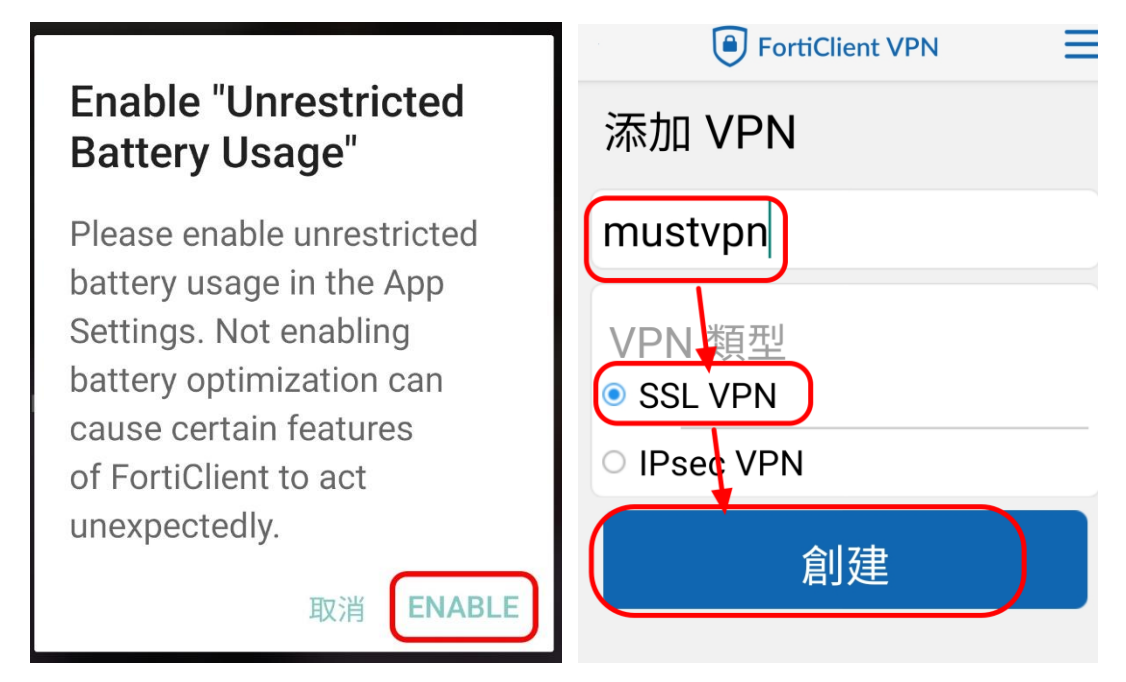

3. 建立端口為【11443】, Servers 為【vpn. must. edu. tw】, 用户名為【學校 email 帳號】(不需輸@must. edu. tw)。

| FortiClient VPN                  | Ш |
|----------------------------------|---|
| SSL VPN 設置                       |   |
| 隧道名<br>must vpn                  |   |
| 端日<br>11443                      | > |
| Servers<br>vpn.must.edu.tw       | > |
| 用戶名<br>Email帳號 · 不需輸@must.edu.tw | > |
| <b>證書</b><br>PKCS12 格式的X.509 證書  | > |
| Single Sign On<br>禁用             | > |
| Prompt User Credentials<br>啟用    | > |
|                                  |   |

4. 完成設定後,再次點選【FortiClient VPN 程式】,點選【連接】按鈕,並輸入【學校 email 密碼】即可進行登入;若要關閉校園 VPN,點選【斷開】按鈕 即可。

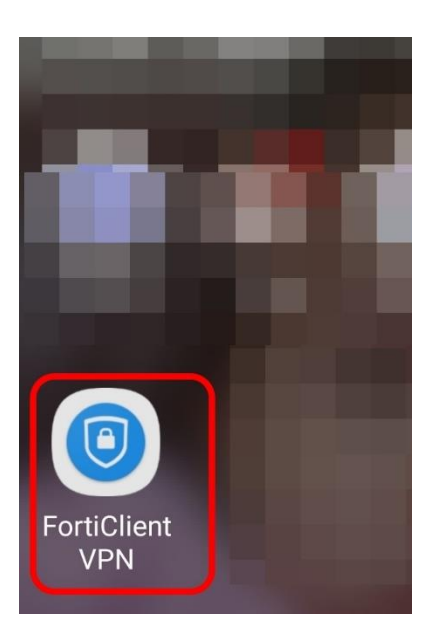

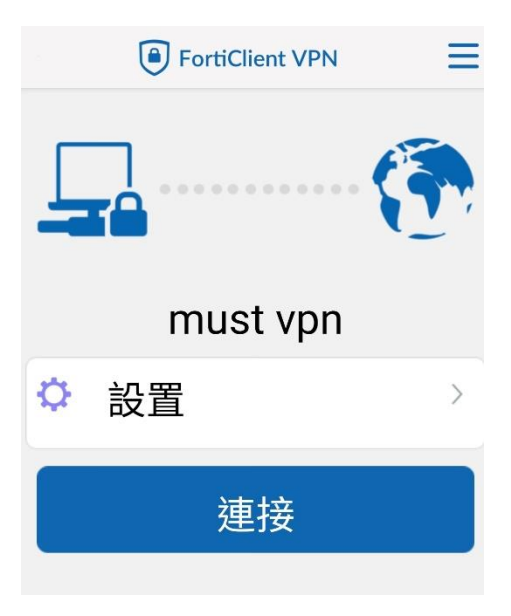

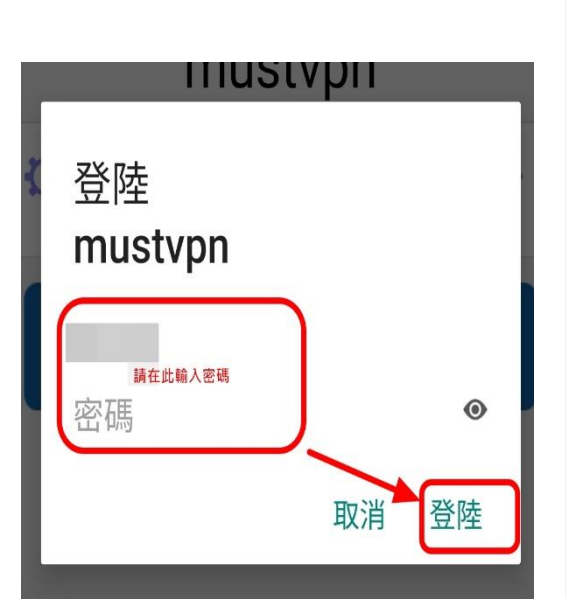

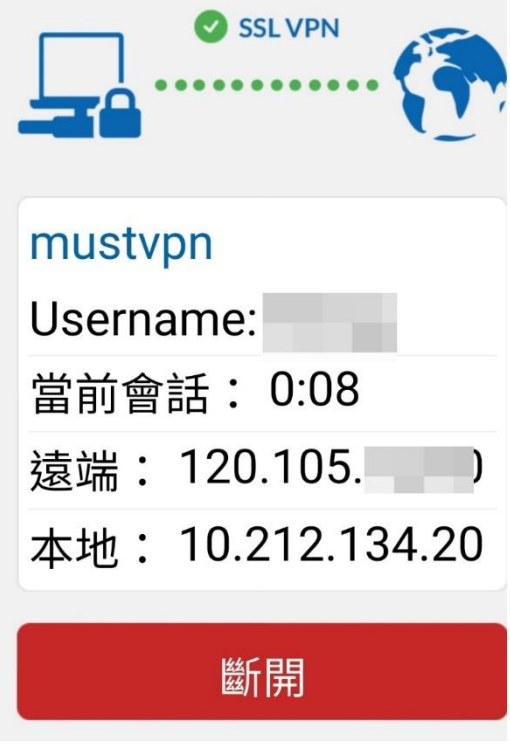

### 【手機 iOS 系統使用 VPN 方法】

一、手機 iOS 系統使用 FortiClient VPN 方法:

1. 首先至 App Store 輸入關鍵字【FortiClient VPN】 進行 App 安裝, 安裝完成後點選 App 程式。

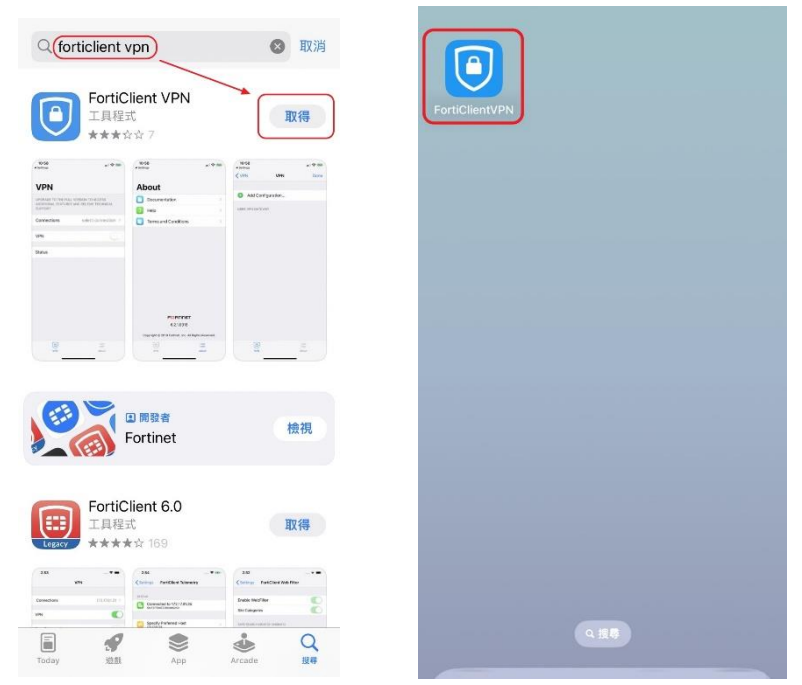

#### 進入 App 程式後,點選 【I accept】按鈕 與【允許】按鈕, 按下【Select Connection】→【Add Configuration】。

| Privacy Policy Highlights                                                                                                    |                                                             |                                         |
|----------------------------------------------------------------------------------------------------|-------------------------------------------------------------|-----------------------------------------|
|                                                                                                    | VPN                                                         |                                         |
| FortiClient DOES NOT collect any user specific<br>personal information like username, photos or email<br>address and send to Fortinet.                                        | UPGRADE TO THE FULL VE<br>ADDITIONAL FEATURES AN<br>SUPPORT | RSION TO ACCESS<br>ID RECEIVE TECHNICAL |
| Analytics                                                                                                    | Connections                                                 | Select Connection >                     |
| FortiClient may collect anonymous<br>usage information and share with<br>Fortinet for the purpose of improving<br>usability and functionality.                                | VPN                                                         |                                         |
| VPN                                                                                                    | Status FortiClient                                          | VPN」想要加                                 |
| FortiClient does not monitor end user<br>VPN traffic.                                                                                                    | 人 VPI<br>使用 VPN時,此il<br>流量可能會被                              | N設定<br>Phone的所有網路<br>過濾或監控。             |
| This is a free version of FortiClient VPN<br>software with limited feature support.<br>Please upgrade to the licensed version for<br>advanced features and technical support. | 允許                                                          | 不允許                                     |
| By selecting "I accept" below, you agree to the<br>FortiClient <terms of="" service=""> and <privacy policy="">.</privacy></terms>                                            |                                                             |                                         |
| l accept                                                                                                    | (B)<br>VPN                                                  | About                                   |

| <b>VPN</b><br>UPGRADE TO THE FULL VERSION TO ACCESS<br>ADDITIONAL FEATURES AND RECEIVE TECHNICAL<br>SUPPORT | VPN VPN Done   Image: Add Configuration Image: Scan QR Code to add VPN |
|----------------------------------------------------------------------------------------------------|------------------------------------------------------------------------|
| Connections Select Connection                                                                               | USER VPN GATEWAY                                                       |
| VPN                                                                                                    |                                                                        |
| Status                                                                                                    |                                                                        |
| About                                                                                                    | VPN About                                                              |

3. 於視窗中 Name 輸入 【mustvpn】(名稱可自行輸入), Host 輸入

【vpn. must. edu. tw】, Port 輸入【11443】, 最後在 User 輸入【學校 email 帳號】(不需輸@must. edu. tw), 如下圖所示。

| < VPN           | Add/Edit VPN       | Save            |
|-----------------|--------------------|-----------------|
| ACCOUNT INFO    | )                  |                 |
| Name            |                    | mustvpn         |
| Host            |                    | on.must.edu.tw  |
| •               | Add remote gateway |                 |
| Port            |                    | 11443           |
| SSO             |                    |                 |
| User            | Email帳號·不需載        | 俞入 @must.edu.tw |
|                 |                    |                 |
| CLIENT CERTIF   | ICATE              |                 |
| Use Certificate | 9                  |                 |

4. 輸入完成後,按下右上角的【Save】按鈕 → 再點選 VPN 回到 APP 首頁。

| < VPN           | Add/Edit VPN       | Save         | < VPN        | VPN             | Done         |
|-----------------|--------------------|--------------|--------------|-----------------|--------------|
| ACCOUNT INFO    | )                  |              | + Add Cor    | nfiguration     |              |
| Name            |                    | mustvpn      | 🕂 Scan QF    | Code to add VPN |              |
| Host            | vpn                | .must.edu.tw | USER VPN GAT | EWAY            |              |
| •               | Add remote gateway |              | mustvpn      |                 | $\checkmark$ |
| Port            |                    | 11443        |              |                 |              |
| SSO             |                    |              |              |                 |              |
| User            |                    | Email帳號      |              |                 |              |
| CLIENT CERTIFI  | CATE               |              |              |                 |              |
| Use Certificate | 9                  | $\bigcirc$   |              |                 |              |

#### 5. 點選【VPN】開啟,按下【OK】按鈕後,輸入【學校 email 帳號及密碼】後按 下【OK】按鈕。

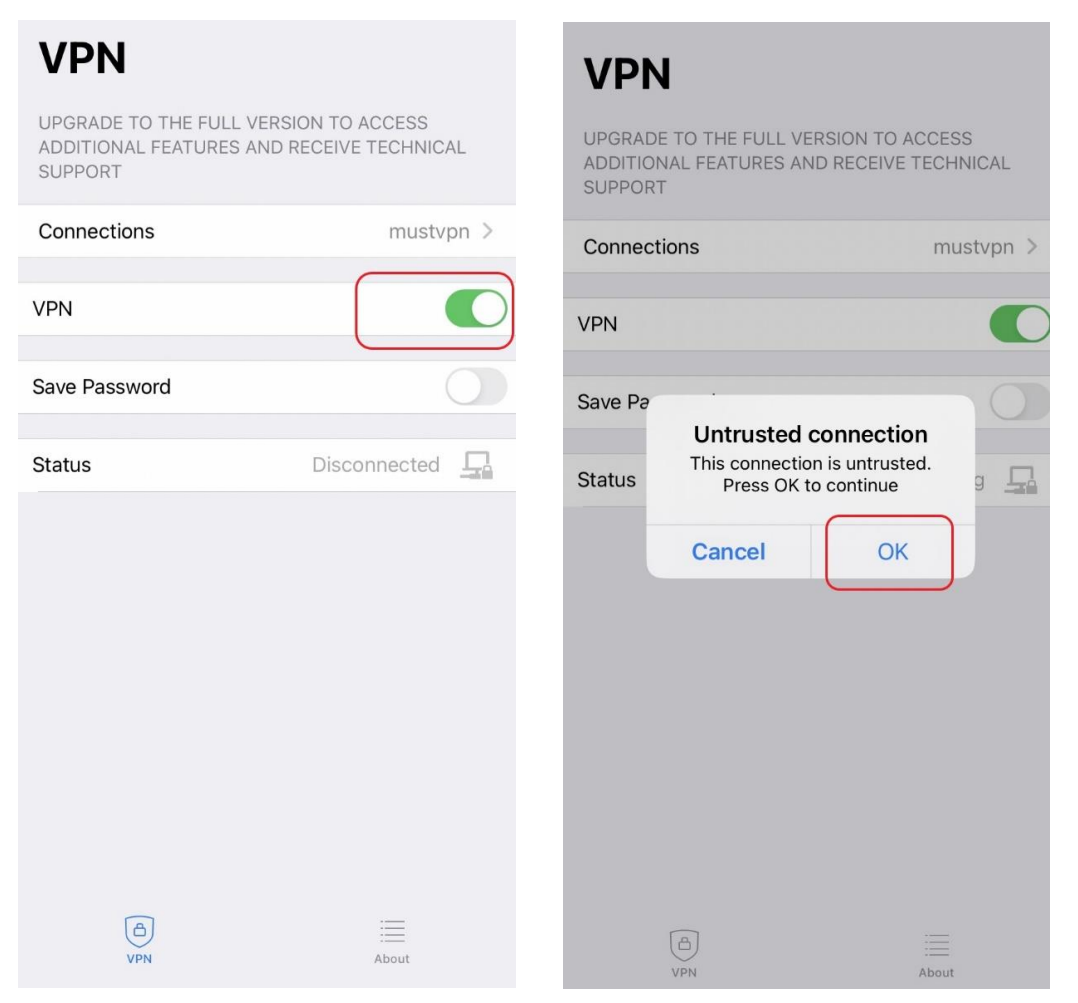

| VPN                                                                                          |               |               |   |  |
|----------------------------------------------------------------------------------------------|---------------|---------------|---|--|
| UPGRADE TO THE FULL VERSION TO ACCESS<br>ADDITIONAL FEATURES AND RECEIVE TECHNICAL<br>SUPPOT |               |               |   |  |
| 100.01                                                                                       | Username      | and password  |   |  |
| Conne                                                                                        | 1             | vpr           | > |  |
|                                                                                              | email帳號(不需輸入) | @must.edu.tw) |   |  |
| VPN                                                                                          | email的密碼      | •             | 0 |  |
| Save Pa                                                                                      | Cancel        | ОК            |   |  |
| Status                                                                                       |               | Connecting    |   |  |
|                                                                                              |               |               |   |  |

6. 成功連線畫面如下;若要關閉校園 VPN,點選【VPN】按鈕即可關閉。

# VPN

UPGRADE TO THE FULL VERSION TO ACCESS ADDITIONAL FEATURES AND RECEIVE TECHNICAL SUPPORT

## VPN

UPGRADE TO THE FULL VERSION TO ACCESS ADDITIONAL FEATURES AND RECEIVE TECHNICAL SUPPORT

| Connections | mustvpn >      | Connections | mustvpn >    |
|-------------|----------------|-------------|--------------|
| VPN         |                | VPN         | 0            |
| Status      | Connected 🗖    | Status      | Disconnected |
| IP          | 10.212.104.201 |             |              |
| Username    | agituin.       |             |              |
| Duration    | 00:00:06       |             |              |
| Sent        | 1752           | B           | =            |
| Received    | 128            | VPN         | About        |
|             |                |             |              |